CIRCULAIRE N° 06 – 2007/2008

Mathieu KLETHI Président du C.R.M.V.

aux

Présidents de Clubs

Objet : Mise à jour FICHIER CLUB

La FFS nous informe que pour permette la MISE à JOUR du FICHIER CLUB, tous les Clubs « actifs » pourront dès à présent :

- Modifier certaines coordonnées du siège du Club (téléphone, fax, e\_mail, site Web)
- Sélectionner, changer et/ou modifier les coordonnées du Président, Secrétaire et Trésorier
- Sélectionner la personne à qui toute correspondance doit être adressée
- (les choix proposés seront : le siège du Club le Président le Secrétaire ou le Trésorier)
- Sélectionner les disciplines pratiquées par le Club

Si au 1er OCTOBRE, date à laquelle les Clubs pourront commencer à délivrer des licences pour la saison 2007/2008, les membres du bureau ne sont pas renseignés, l'accès au logiciel de délivrance des licences sera bloqué.

L'enregistrement du Président, Secrétaire ou Trésorier se fera dorénavant par la saisie du numéro de licence Carte Neige Compétiteur ou Dirigeant et non par la saisie du nom, prénom, adresse, etc...

<u>INFORMATION IMPORTANTE</u> : il existe désormais un lien entre le fichier des Licences et le fichier Clubs : les modifications apportées sur une licence entraîneront automatiquement les changements des données dans le fichier Clubs et inversement.

La FFS conservera pendant un an les anciennes informations et vous aurez la possibilité de télécharger deux fichiers Clubs : un comprenant les informations "avant" et un "après".

Vous trouverez ci-joint, la procédure relative à cette nouvelle gestion.

**Pour les cas particuliers**, notamment les Clubs Multisports et les Clubs d'Entreprises, il est important de prendre contact avec le siège du CRMV pour trouver une solution adéquate au problème, si besoin en était avec la F.F.S. <u>avant la date du 30 SEPTEMBRE 2007.</u>

Avec mes plus sportives salutations.

Mathieu KLETHI Président du C.R.M.V.

P.J. Procédure

## **NOUVEAU : MISE A JOUR DES INFORMATIONS « Club ».**

L'entête de votre page d'accueil comprenant les informations de votre Club a été complétée et modifiée. En cliquant sur « Mise à jour des informations de votre Club » vous pourrez les modifier si celles-ci sont incorrectes.

## 1 – Page d'accueil

А

В

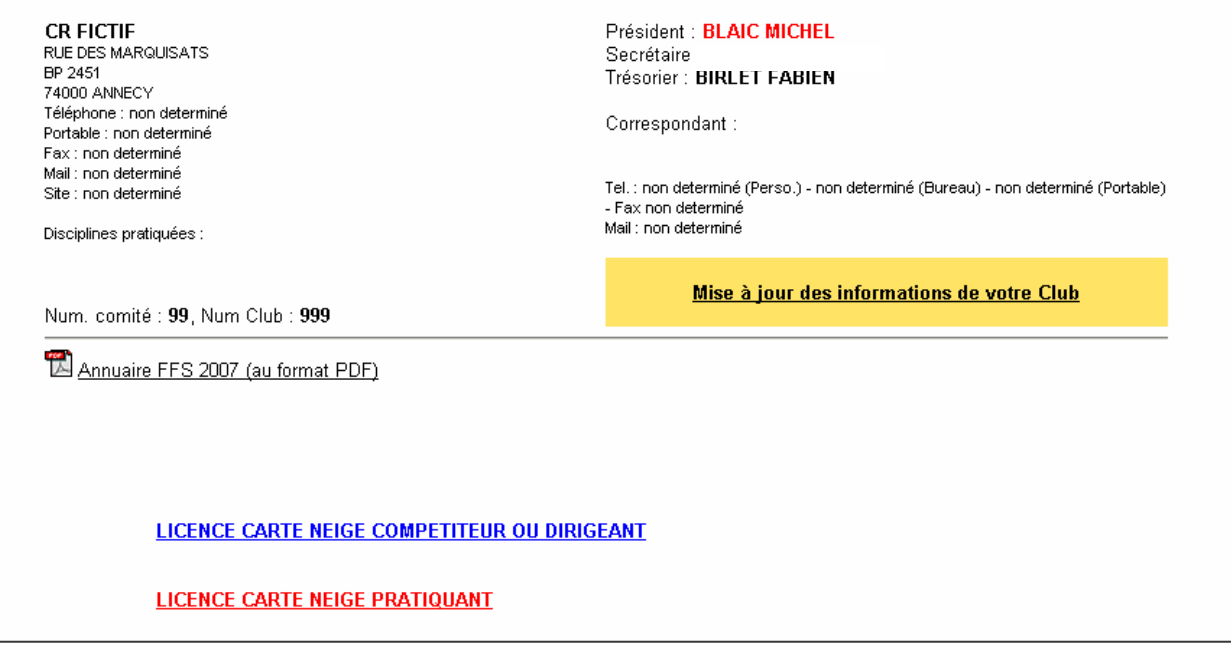

**IMPORTANT :** Si, au 1<sup>er</sup> Octobre, date à laquelle les premières licences peuvent être validées, le Président, Secrétaire ou Trésorier ne sont pas indiqués vous ne pourrez pas délivrer de licence. Toute information en rouge indique une anomalie (Champ non renseigné, licence non valide)

2 -Mise à jour des informations de votre Club. Elle se compose en deux parties :

| 99999 - CR FICTIF                                                                                                    |                                                           |                                                                                                    |
|----------------------------------------------------------------------------------------------------|-----------------------------------------------------------|----------------------------------------------------------------------------------------------------|
| CONSULTATION ET MISE A JO                                                                                                    | CONSULTATION ET MISE A JOUR DES INFORMATIONS DU CLUB      |                                                                                                    |
| A - CLUB (SIEGE SOCIAL, COR                                                                                                    | RESPONDANT, DISCIPLINES)                                  |                                                                                                    |
| CR FICTIF<br>Téléphone : 04.50.51.40.34 / Port<br>Mail : ski@ffs.it / Web : http://ww                                                                                                    | table : 06.06.06.06.06 / Fax : 01.01.01.01.01<br>w.ffs.it |                                                                                                    |
| Correspondant : TRESORIER (Ad                                                                                                    | dresse à laquelle toute correspondance sera envoy         | /ée.)                                                                                                    |
| Disciplines pratiquées : Ski Alpi                                                                                                    | in / Ski Fond / Freestyle / Ski Vitesse / Ski Alpinis     | sme / Randonnée Nordique /                                                                                                    |
| Modifier                                                                                                    |                                                           |                                                                                                    |
| B - BUREAU                                                                                                    |                                                           |                                                                                                    |
| PRESIDENT :<br>BLAIC MICHEL<br>(licence non valide)<br>50 RUE DES MARQUISATS<br>AD2<br>AD3<br>74000 ANNECY<br>Téléphone Perso. : 01.01.01.01.01<br>Téléphone Bureau : 01.01.01.01.01<br>Portable : 01.01.01.01.03<br>Fax : 01.01.01.01.04<br>toto@toto.fr<br>Modification Coordonnées | SECRETAIRE :<br>non défini<br>Sélectionner un Secrétaire  | TRESORIER :<br>BIRLET FABIEN<br>74000 ANNECY<br>Téléphone Perso. : non determiné<br>Téléphone Bureau : non determiné<br>Portable : non determiné<br>Fax : non determiné<br>Mail : non determiné<br>Modification Coordonnées<br>Changer de Trésorier |
| Changer de Président                                                                                                    |                                                           |                                                                                                    |

## Partie A « Club (SIEGE SOCIAL, CORRESPONDANT, DISCIPLINES) » :

En cliquant sur Modifier vous pourrez :

- ⇒ Modifier les téléphones adresse mail site Web du siège social du Club. *Concernant l'adresse postale, elle ne pourra être modifiée que par votre Comité Régional ou la FFS.*
- ⇒ Sélectionner la personne désignée pour recevoir toute correspondance (Le Correspondant).
- $\Rightarrow$  Sélectionner les disciplines pratiquées dans votre club.

<u>Pour information :</u> Les coordonnées du siège social de votre club ainsi que les disciplines pratiquées apparaissent sur le site Internet de la FFS. Rubrique [*FFS, Comités et Clubs/Clubs*]

| 99999 - CR FICTIF                                                            |                                                                                                    |                                                                           |                                     |
|------------------------------------------------------------------------------|----------------------------------------------------------------------------------------------------|---------------------------------------------------------------------------|-------------------------------------|
| CONSULTATION ET MI                                                           | SE A JOUR DES INFORMATIONS DU CLUB                                                                                         | <u>retour</u> accueil club                                                | Affichage : «Modification           |
| Terour                                                                       | Remplir tous les champs en MAJUSCULE                                                                                       | de la partie A : Club »                                                   |                                     |
| SIEGE SOCIAL                                                                 | CR FICTIF<br>(pour modifier l'adresse postale de votre Club e<br>RUE DES MARQUISATS<br>BP 2451<br>74000<br>ANNECY - FRANCE | )                                                                         |                                     |
| Téléphone :<br>Portable :<br>Fax :<br>Email :<br>Site Wolk :                 | (format XXXXXXX<br>(format XXXXXXXX<br>(format XXXXXXXX                                                                    |                                                                           |                                     |
| CORRESPONDANT                                                                | © SIEGE SOCIAL<br>© PRESIDENT - BLAIC MICHEL (99999)<br>© SECRETAIRE<br>© TRESORIER - BLANC TAILLEUR GILBER                | T (99999)                                                                 |                                     |
| DISCIPLINES                                                                  |                                                                                                    |                                                                           |                                     |
| I Ski Alpin<br>□ Freestyle<br>□ Ski Alpinisme                                | I Ski Fond I Biathlon<br>□ Ski Vitesse I Snowboard<br>□ Randonnée Nordique □ Ski sur Herbe                                 | ☐ Combiné Nordique                                     Saut<br>☐ Telemark | S                                   |
|                                                                              | Modifier                                                                                                    |                                                                           |                                     |
| Partie B «B                                                                  | ureau » :                                                                                                    |                                                                           |                                     |
| La partie B vous<br>coordonnées :<br>- du Présid<br>- du Secré<br>- du Tréso | s permet de SELECTIONNEI<br>lent<br>taire<br>rier                                                                          | R, de CHANGER et o                                                        | a de MODIFIER les                   |
| Exemple : Le Pr                                                              | ésident de votre Club a chang                                                                                              | gé. Vous cliquez sur                                                      | Changer de Président                |
| 99999 - CR FICTIF                                                            |                                                                                                    |                                                                           |                                     |
| CONSULTATION ET MI                                                           | SE A JOUR DES INFORMATIONS DU CLUB                                                                                         | <u>retour</u> accueil club                                                | Affichage : Changer de<br>Président |
|                                                                              | BUREAU - PRESIDENT                                                                                                    |                                                                           |                                     |
| ANCIEN PRESIDENT : 2                                                         | 636999 BLAIC MICHEL (club : 99999)                                                                                         |                                                                           |                                     |
|                                                                              |                                                                                                    |                                                                           |                                     |
| Avant de lancer la recher<br>Licence :<br>Nom :                              | che, remplir au moins un champ.                                                                                            |                                                                           |                                     |
| Prénom :                                                                     | Rechercher                                                                                                    |                                                                           |                                     |
|                                                                              | reenerener                                                                                                    |                                                                           |                                     |

La recherche de sa licence pourra se faire :

- soit par le Numéro de licence Carte Neige Compétiteur ou Dirigeant
- soit par le Numésoit par le nom.

vous cliquerez ensuite sur « Rechercher » puis à la liste qui vous sera proposée vous cliquerez sur « Sélectionner » puis « Valider ».

| Si vous souhaitez modifier ses coordonnées vous cliquerez sur |                                             |                            | Modification Coordonnées |
|---------------------------------------------------------------|---------------------------------------------|----------------------------|--------------------------|
| 99999 - CR FICTIF                                             |                                             |                            |                          |
| CONSULTATION ET MISE A JOUR DES INFORMATIONS DU CLUB          |                                             | <u>retour</u> accueil club |                          |
| retour                                                        |                                             |                            | Affichage : Modification |
|                                                               | Remplir tous les champs en MAJUSCULE        |                            | coordonnees du President |
|                                                               | BUREAU - PRESIDENT                          |                            | ·                        |
| Club :<br>Nom :<br>Prénom :                                   | 99999<br>BLAIC<br>MICHEL                    |                            |                          |
| Adresse1 :                                                    | 50 RUE DES MARQUISATS                       |                            |                          |
| Adresse2 :                                                    |                                             |                            |                          |
| Code Postal :                                                 | 74000 * (obligatoire și France, vide sinon) |                            |                          |
| Ville :                                                       | ANNECY *                                    |                            |                          |
| Pays :                                                        | FRANCE *                                    |                            |                          |
| Tél. Personnel :                                              | 01.01.01.01.01                              |                            |                          |
| Tél. Bureau :                                                 | 01.01.01.01.02                              |                            |                          |
| Portable :                                                    | 01.01.01.01.03                              |                            |                          |
| Fax:                                                          | 01.01.01.01.04                              |                            |                          |
| Email :                                                       | toto@toto.fr                                |                            |                          |
|                                                               | Modifier                                    |                            |                          |

**IMPORTANT**: Il existe désormais un lien entre le fichier des Licences et le fichier Clubs : les modifications apportées sur une licence entraîneront automatiquement les changements des données dans le fichier Clubs et inversement.